# ふ*年 医 為 大 学* 网上查询系统 使用手册

财务处 2022年10月

| 一、系统登录           |
|------------------|
| 1.1 校内登录         |
| 1.2 校外登录4        |
| 二、我的首页5          |
| 2.1 收支           |
| 2.1.1 查看项目收支基本信息 |
| 2.1.2 凭证影像化查询    |
| 2.2 实时信息7        |
| 三、个人项目9          |
| 3.1、个人往来款9       |
| 3.2 个人项目余额9      |
| 3.3、项目明细账10      |
| 3.4、项目预算执行10     |
| 3.5 暂存款查询11      |
| 四、个人收入12         |
| 4.1 工资信息12       |
| 4.2 其他收入明细12     |
| 4.3 教工年度收入汇总12   |

## 目录

#### 1.1 校内登录

方法一:学校财务处网站首页一财务网上综合服务平台一网上查询系统

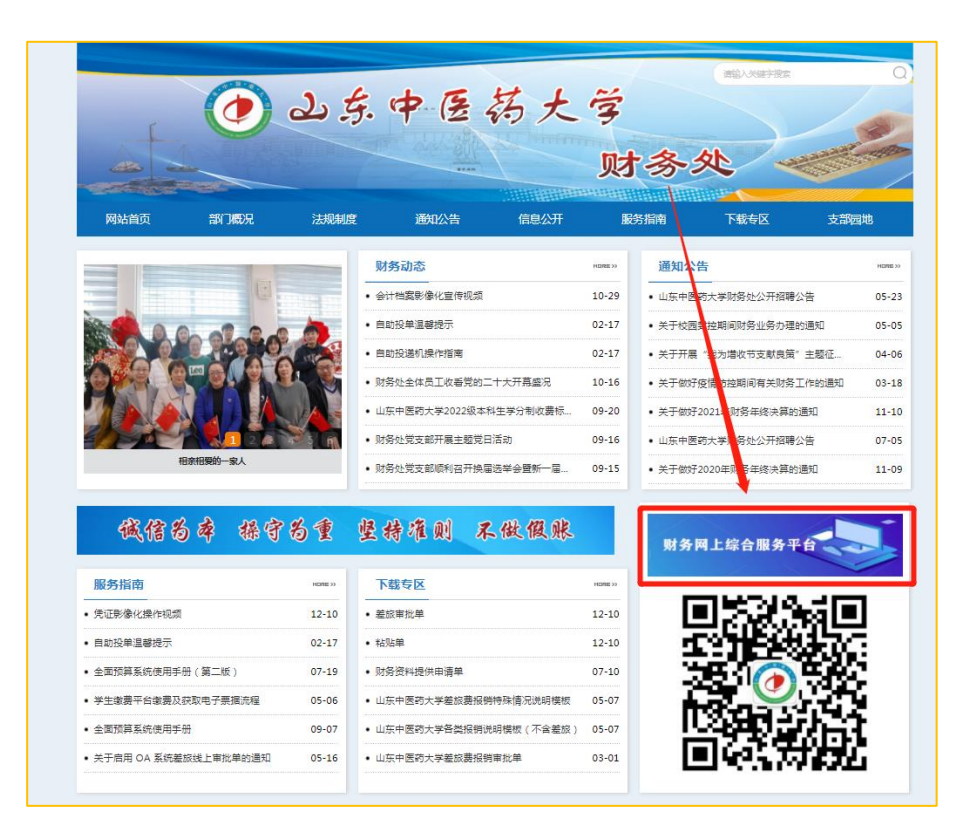

方法二: 学校网站首页一数字校园一财务网上综合服务平台一网上查询系统

| 0       | Shane | dong | 5. of   | 医药大<br>Traditional Chinese Ma<br>厚德标仁的 | edicir |      | List.        | 8 6 <b>5</b> 5 |
|---------|-------|------|---------|----------------------------------------|--------|------|--------------|----------------|
| 2022年10 |       |      | 建切种 防杀敌 | 且 种实际值 科子机多                            | hi i   | 入江市开 | 的周达玩 信息公开 电子 | 数字校园           |
|         |       |      |         | 山东中医药                                  | 大学     | 数字相  | 交园           | /              |
|         | Ĩ     |      | 山东中医    | 药大学在线学堂                                |        |      | 信息门户         |                |
|         |       | +1   | 爱课程(中   | P国大学MOOC)                              |        | 财    | 务网上综合服务平台    |                |
|         |       | 教学   | 山东省高等学  | 校在线开放课程平台                              |        | 教务   | 管理系统(选课系统)   | _              |
|         |       | 资源   | 褈       | 皆慧树网                                   | -      |      | 校园卡查询系统      |                |
|         |       |      |         | 雨课堂                                    | 理      |      | 固定资产管理系统     |                |
|         |       |      | ŝ       | 常银在线                                   | 系统     |      | 图书管理系统       | _              |
|         | -     | -    | 历年      | F <mark>精品课程</mark>                    |        |      | 研究生管理系统      | _              |
|         |       | 子术   | 清华同     | 方数据库包库                                 |        |      | 科研管理系统       |                |
|         |       | 资源   | 维普医药    | 方信息资源系统                                |        |      | 档案管理系统       |                |
|         |       |      | 市田学总公会  | 今 <del>六</del> 新년序(五子)                 | 1      |      | 山之島          | —              |

| ک فی اور کی کی کی کی کی کی کی کی کی کی کی کی کی | ▶ 医 药 大 学 <b>财务网</b><br>iyot Traditional Chinese Medicine Financial | <b>上综合服务</b><br>Online System     | Pet Carlos                             |
|-------------------------------------------------|---------------------------------------------------------------------|-----------------------------------|----------------------------------------|
|                                                 |                                                                     | 2022年11月16日                       | 日,星期三週出                                |
|                                                 | <b>任职信息</b><br>院系/部门: 财务处                                           | 效密码                               |                                        |
| 1                                               | 银行信息 [卡号维护]                                                         | 负责人操作                             | 联系方式 [修改]                              |
|                                                 | 亚件号码: 3708******3929<br>工资卡号: 6228*****3676                         | <b>项目授权管</b> 埋                    | 手机号码:<br>电子邮箱:                         |
| 网上重<br>wang shang                               | <b>运询系统</b><br>cha xun xi tong wang                                 | 上申报系统<br>shang shen bao xi tong   | 网上报账系统<br>wang shang bao zhang xi tong |
| 网上详<br>wang shang                               | f 批系统                                                               | 如算甲形系统<br>suan shen bao xi tong   |                                        |
|                                                 | ©2<br>地址:山东省济南市长                                                    | 013 山东中医药大学财务处<br>清区大学科技园大学路4655号 | 邮编: 250355                             |

## 1.2 校外登录

在校外登录,需首先登录VPN,具体方式请参照学校网络信息中心通知。

#### 二、我的首页

教工登录系统(或点击【我的首页】)后将看到自己的首页信息。顶部显示当前用户姓名。鼠标移动到【个人项目】、【个人收入】处将显示出下级菜单。

| - and the          | - 10               | i 2-iterte                        | n an an an an an an an an an an an an an |               |               |         |        |         |                  | 切换至   | <b>读导</b> 退出  |
|--------------------|--------------------|-----------------------------------|------------------------------------------|---------------|---------------|---------|--------|---------|------------------|-------|---------------|
| ی چک<br>Shangdong  | University of Trad | 药大学 网上<br>Cional Chinese Medicine | 查询系                                      | 统 <i>V6.(</i> | )             |         |        |         | <b>金</b><br>我的首页 |       | <b>全</b> 个人收入 |
| 进入(                | Ð                  | 指定会计年度和期间<br>可以分为科研、预算、考          | ],可以查询项目<br>项、基金、代籍                      | 目的年初余裔<br>言等。 | <b>页、往来款、</b> | 收支和结余。  | 项目大类   |         | 6<br>€<br>¥      |       | <u></u>       |
| 经费情况               |                    |                                   |                                          |               |               |         | 查看详细>> |         | 我的工资             |       | 款信息           |
| 部门检索:              |                    | 项目检索:                             |                                          | 显             | 示余额为零:        | ●是 C    | )否     | 查询      |                  |       |               |
|                    |                    |                                   |                                          | len de        | a loy         | en, Col | Mage 1 | nen sää | 497.98           | 打印    | 导出            |
| 部门号/项目号            | 部门名称               | 项目名称                              | 项目余额                                     | 冻结金额          | 可用余额          | 开工日期    | 完工日期   |         | 链接               |       |               |
| 006/206000         | 财务处                | 财务运转经费                            | 1.0                                      |               | 1.11          | 1. Sec. |        | 借款收     | 支科目汇             | 刻 额 度 | 实时信息          |
| 总计                 |                    |                                   | 1.0                                      | 1.14          | 1.00          |         |        |         |                  |       |               |
| 共 <mark>2</mark> 行 |                    |                                   |                                          | 首页 上·         | -页1下          | 页尾页 1   | 跳转     |         |                  |       |               |
|                    |                    |                                   |                                          |               |               |         |        |         |                  |       |               |

下方默认显示当前登录的教工所负责或被授权"网上查询系统"的项目经 费情况,并提供直接查询【我的工资】和【来款信息】的链接。每个项目显示 一行,单击每个项目后面的【借款】、【收支】、【科目汇总】、【额度】、 【实时信息】链接可以查询该项目的借款还款情况、收入支出情况、科目汇总、 额度和项目实时信息。点击【打印】或【导出】按钮可以打印或导出当前页面 所显示项目的详细信息。

#### 2.1 收支

点击项目行后的【收支】按钮,可查看该项目所有收支信息。

| a desta de la           | 操作                        | ·                                    | i gran             |               |               |                     |                         |    |                     | 切换至 | <b>顿导 退</b> 出    |
|-------------------------|---------------------------|--------------------------------------|--------------------|---------------|---------------|---------------------|-------------------------|----|---------------------|-----|------------------|
| کی ج                    | ;中医<br>University of Trad | 荔大学 网上                               | 查询系统               | 统 <i>V6.(</i> | )             |                     |                         |    | 命                   |     | <b>必</b><br>个人收入 |
| 进入 🤅<br><sup>经费情况</sup> | Ð                         | 指 <del>定会计年度和期间</del><br>可以分为科研、预算、专 | ,可以查询项目<br>项、基金、代管 | 目的年初余都<br>言等。 | 颜、往来款、        | 收支和结余 <b>。</b><br>: | 项目大类<br>查看详细>>          |    | €<br>€<br>役<br>我的工资 | ×   | <b>2</b><br>款信息  |
| 部门检索:                   |                           | 项目检索:                                |                    |               | 示余额为零:        |                     | 종<br><b>(18) - 19</b> 년 | (± | 询                   | 打印  | 导出               |
| 部门号/项目号                 | 部门名称                      | 项目名称                                 | 项目余额               | 冻结金额          | 可用余额          | 开工日期                | 完工日期                    | _  | 链接                  |     |                  |
| 006/206000              | 财务处                       | 财务运转经费                               | 1000.00            | 100           | 100.00        | a en                |                         | 借款 | 收支 科目汇总             | 急额度 | 实时信息             |
| 总计                      |                           |                                      | 1.00               | 1.00          | $a_{i} \in A$ |                     |                         |    |                     |     |                  |
| 共 <mark>2</mark> 行      |                           |                                      |                    | 首页 上          | 一页 1 下一       | 页 尾页 1              | 即转                      |    |                     |     |                  |

| 2 irii.    |                           | 1997 - S.A.                                             | 200 A.                                              |               |                                                                                                    |                                                                         |                                  |                                                                                                    | 切換主決守 地                                                                                                    |
|------------|---------------------------|---------------------------------------------------------|-----------------------------------------------------|---------------|----------------------------------------------------------------------------------------------------|-------------------------------------------------------------------------|----------------------------------|----------------------------------------------------------------------------------------------------|----------------------------------------------------------------------------------------------------|
| 0          | と 生。<br>Shangdong Unive   | 中医药大学<br>ensity of Traditional Chinese Medicine         | 网上查询系                                               | 统V6.0         |                                                                                                    |                                                                         | <b>我</b> 的首                      |                                                                                                    | <ul> <li>         ・</li> <li>         ・</li></ul> |
| ▶ 返回       | >>顶目预算                    | 算执行                                                     |                                                     |               |                                                                                                    |                                                                         |                                  |                                                                                                    |                                                                                                    |
|            | 起始                        | 年度: 2022 🗸                                              | 起始月份: 01                                            | ~             | 截止年度:                                                                                                    | 2022 🗸                                                                  | 截                                | 上月份: 11                                                                                                    | ~                                                                                                    |
|            | 部门项                       | 目信息: (006)财务处/(                                         | 206000)财务运转经费                                       | 摘要            | !:                                                                                                    |                                                                         |                                  |                                                                                                    |                                                                                                    |
|            |                           |                                                         |                                                     |               |                                                                                                    |                                                                         |                                  |                                                                                                    |                                                                                                    |
|            | 是否                        | 泡含往来款: 🔍 是                                              | O否                                                  | 是否包含未复核       | : ◎是 〇否                                                                                                    | 类                                                                       | 型: 所有、                           | •                                                                                                    | 查询                                                                                                    |
|            | 是否                        | 包含往来款: ⑧是                                               | 0rg                                                 | 是否包含未复核       | . ●是 ○否                                                                                                    | ž                                                                       | 型∶─所有丶                           | <ul> <li></li> <li></li> <li><!--</th--><th>查询<br/>出 打印</th></li></ul> | 查询<br>出 打印                                                                                                    |
| 汇总         | 是否                        | 包含往来款: <b>@</b> 是<br>报表                                 | O否                                                  | 是否包含未复核       | ?: ●是 ○否                                                                                                    | *                                                                       | 型: 所有 🔪                          | <b>一</b> 导                                                                                                    | 查 询<br>出 打 印                                                                                                    |
| 汇总<br>5证日期 | 是否<br>送数据                 | 包含往来款: <sup>●</sup> 是<br>报表<br>科目编号                     | 〇否 科目名称                                             | 是否包全未复核       | (2) ①是 〇否 ①                                                                                                    | 炎                                                                       | 型: 所有 <b>、</b><br>( <b>项目还</b> 款 | ◆                                                                                                    | 壹 询<br>出 打 印<br><sup>集证信息</sup>                                                                                                    |
| 汇总<br>5证日期 | 是否<br>(数据<br><b>凭证编号</b>  | 包含往来款: <sup>●</sup> 是<br>报表<br>科目编号                     | 科目名称                                                | 是否包含未复核<br>摘要 | <ol> <li>         ・         ・         ・</li> <li>         ・         ・         ・</li> <li>         ・         ・</li> <li>         ・</li> <li>         ・</li></ol> | ☆<br>页目收入 顶目借款                                                          | 型: 所有 <b>、</b><br>( <b>项目还</b> 款 | ✓ 余额                                                                                                    | 查 竘<br>出 打 印<br><sup>先证信息</sup>                                                                                                    |
| 汇总<br>5证日期 | 是否<br>(数据<br>(先证编号        | 包含往来款: @是<br>报表<br>料目编号                                 | ○否<br>料目名称                                          | 是否包含未复核       | (: ●是 〇否)                                                                                                    | 英目收入 项目借款                                                               | 型:「所有▼                           | く                                                                                                    | 查 询<br>出 打 印<br>凭证信息                                                                                                    |
| に参         | 是否<br>2.数据<br><b>凭证编号</b> | <ul> <li>包含往来款: ●是</li> <li>报表</li> <li>科目编号</li> </ul> | ○否<br>料目名称                                          | 是否包含未复核       | E: ●是 〇否                                                                                                    | 英国收入 顶目借款                                                               | 型: 所有 、                          | (<br>余颜<br>()                                                                                                    | 查 询<br>出 打 印<br>凭证信息                                                                                                    |
| 江之         | 是否<br>2.数据<br>凭证编号        | <ul> <li>包含往来款: ●是</li> <li>报表</li> <li>科目编号</li> </ul> | · · · · · · · · · · · · · · · · · · ·               | 是否包含未复核       |                                                                                                    | 英目收入 顶目儲款                                                               | 型: 所有 、                          | ج<br>جي<br>جي<br>برج                                                                                                    | <ul> <li>査 沟</li> <li>出 打 印</li> <li>失证信息</li> <li>送证预覧 凭证信息</li> <li>运预覧 凭证信息</li> </ul>                                                                                                    |
| 江的         | 是否 总数据 气证编号               | <ul> <li>包含往来款: </li> <li>股表</li> <li>科目编号</li> </ul>   | ()종<br>料目名称<br>···································· | 是否包含未复核<br>摘要 | (: ●是 〇否)                                                                                                    | 英<br>英日收入<br>英日<br>(4)<br>(4)<br>(4)<br>(4)<br>(4)<br>(4)<br>(4)<br>(4) | 型: 所有 <b>、</b>                   | ج<br>چ<br>\$<br>\$<br>\$<br>\$<br>\$<br>\$<br>\$<br>\$<br>\$<br>\$<br>\$<br>\$<br>\$<br>\$<br>\$<br>\$<br>\$<br>\$                                                                                                    | 查 询<br>出 打 印<br>失证信息<br>证预宽 凭证信息<br>证预宽 凭证信息                                                                                                    |

#### 2.1.1 查看项目收支基本信息

通过设置起始时间和截至时间,点击"查询",可看到项目收支的基本信息。点击"打印"或"导出"可打印或导出项目收支的基本信息。

#### 2.1.2 凭证影像化查询

选中一条凭证,点击后面的"凭证预览"按钮,可看到该条凭证的影像化 信息,点击单张图片可放大查看,点击"下载"可打包下载该条凭证的影像化 信息。

| رون کې<br>۱    | 、 <u> </u><br>ngdong Universi | と 医 药<br>ty of Traditional Chin | 大学 D<br>ese Medicine | 冈上查询系            | 统V6.                                                                                                    | 0                 |                 |        |      | 我的     | 前页              |      | <b>必</b><br>个人收入 |
|----------------|-------------------------------|---------------------------------|----------------------|------------------|----------------------------------------------------------------------------------------------------|-------------------|-----------------|--------|------|--------|-----------------|------|------------------|
| ▶ <u>返回</u> >> | 项目预算                          | 执行                              |                      |                  |                                                                                                    |                   |                 |        |      |        |                 |      |                  |
|                | 起始年                           | 度: 2022                         | ~                    | 起始月份: 06         | ~                                                                                                    |                   | 截止年             | 度: 202 | 2 🗸  | ]      | 截止月份:           | 06 🗸 | ]                |
|                | 199                           | de sede                         | 1. AN                | rimai a          |                                                                                                    | 摘要:               |                 |        |      |        |                 |      |                  |
|                | 是否包                           | 含往来款:                           |                      | 5                |                                                                                                    | 是否包含未复核:          | <b>0</b> 是 07   | 5      | ŝ    | ₩型: 所  | 有 🗸             |      | 查询               |
|                |                               |                                 |                      |                  |                                                                                                    |                   |                 |        |      |        |                 | 导出   | 打印               |
| 汇总数            | 居                             | 报表                              |                      |                  |                                                                                                    |                   |                 |        |      |        |                 |      |                  |
| 凭证日期           | 凭证编号                          | 計 科目                            | 编号                   | 科目名称             |                                                                                                    | 摘要                | 项目支出            | 项目收入   | 项目借款 | 项目还款   | 余额              | 凭证   | 信息               |
|                |                               |                                 |                      |                  | 年初余额                                                                                                    |                   |                 |        |      |        |                 |      |                  |
|                |                               |                                 |                      |                  | 期初余额                                                                                                    |                   |                 |        |      |        | 247,727.40      |      | M2               |
| (Charles)      | ya-a                          | 200                             | et de la             | helling der 1    | 90. A                                                                                                    | 10000-000         | وتشتريا         |        |      |        | 120.00          | 凭证预览 | 凭证信息             |
| 1964 B. 4      | é a se                        | (1964)                          | N B P A              | proposition)     | 1000                                                                                                    | n                 | e 14            |        |      |        | 10.00           | 凭证预览 | 凭证信息             |
| -tar -         | in the                        | 100                             | (mile)               | e de comercia de | a de la composition de la composition de la comp | nin Stille        | $\lambda = 0$   |        |      | L<br>T | -               | 凭证预览 | 凭证信息             |
| 2              |                               | No. of                          | - 14 poly            | and provide the  | 1990 - 10                                                                                                    | in a              | (Delter         |        |      |        | (algebra)       | 凭证预览 | 凭证信息             |
| 24.00          |                               | $\mathcal{D}^{*} = \mathcal{D}$ | 5 (B.4.4)            | and the second   | 100                                                                                                    | 10                | - <b>N</b> - 10 |        |      |        | -               | 凭证预览 | 凭证信息             |
|                |                               | $\lambda dw$                    | ne fre               | the Atlanta      | 100                                                                                                    | h                 | 1.45            |        |      |        | (1997)<br>1997) | 凭证预览 | 凭证信息             |
|                | 100                           |                                 |                      | 1000000          | 10.00                                                                                                    |                   | 100             | 1.1    | 1.0  | 1.1    | 1 B.            |      |                  |
|                | -                             |                                 |                      | <b>.</b>         |                                                                                                    |                   | - Carlos        |        |      |        |                 |      |                  |
| ◆ 共10行         |                               |                                 |                      |                  | 首引                                                                                                    | 页上一页 <b>1</b> 下一页 | 尾页 1            | 跳转     |      |        |                 |      | •                |

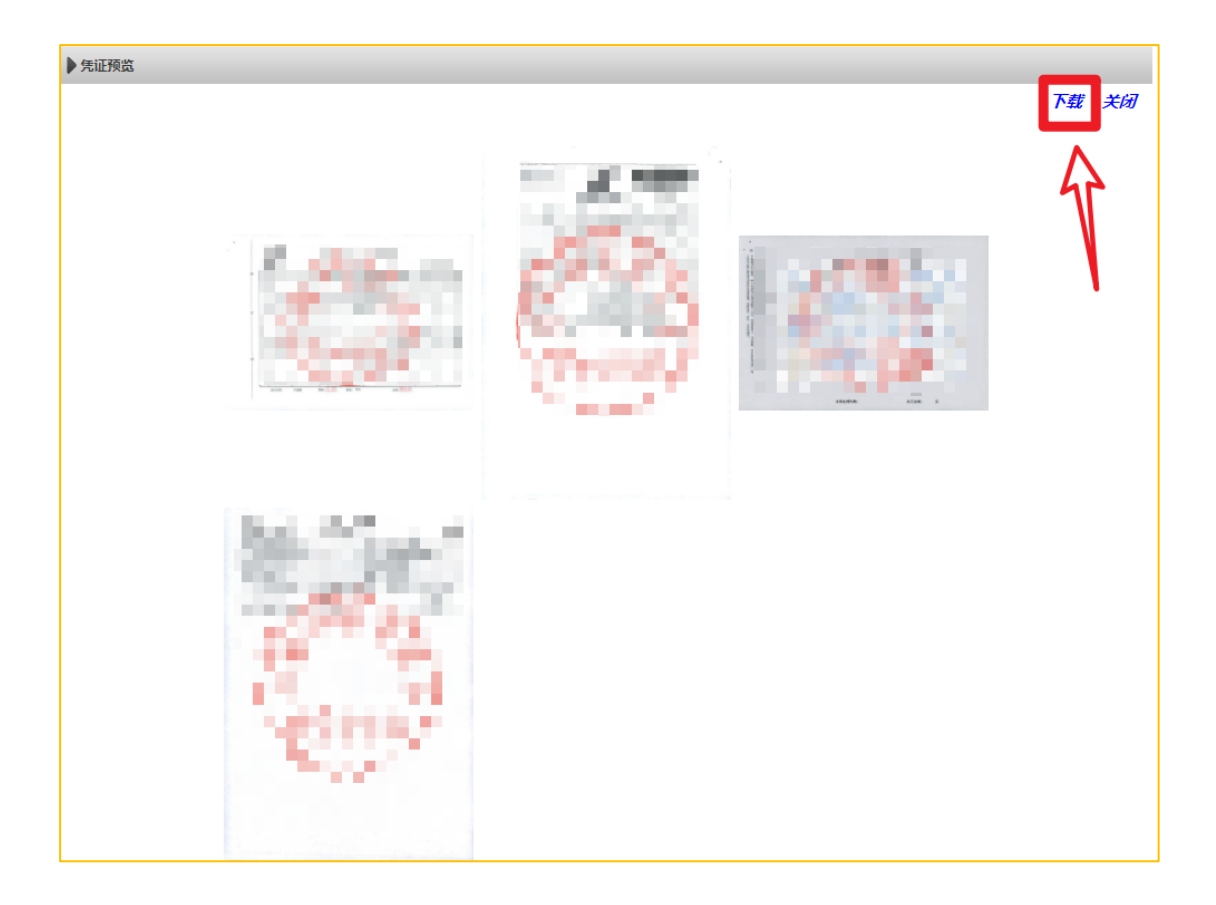

## 2.2 实时信息

点击项目行后的"实时信息"按钮,可查看该项目的实时信息。

| ①上生中(<br>Shangdong University of Y | 医药大学 网上:<br>Teditional Chinese Medicine | 查询系约               | 渷 <i>V6.(</i> | )      |        |                |    | <b>企</b><br>我的首页 | 人项目   | <b>父</b><br>个人收入 |
|------------------------------------|-----------------------------------------|--------------------|---------------|--------|--------|----------------|----|------------------|-------|------------------|
| 进入 匇                               | 指定会计年度和明间,<br>可以分为科研、预算、专               | ,可以查询项目<br>页、基金、代管 | 的年初余餐<br>5等。  | 页、往来款、 | 收支和结余。 | 项目大类<br>查看详细>> |    | 6<br>伊 😵<br>我的工资 | ×i    |                  |
| 部门检索:                              | 项目检索:                                   | ļ                  |               | 示余额为零: |        | 否<br>XHTTT     |    | 询<br>            | 打印    | 导出               |
| 部门号/项目号 部门名                        | 你 项目名称                                  | 项目余额               | 冻结金额          | 可用余额   | 开工日期   | 完工日期           |    | 链接               |       |                  |
| 共2行                                |                                         |                    | 首页上:          | -页1下   | 页 尾页 1 | 跳转             | 借款 | 收 支 科目汇总         | 1 额 度 | 实时信息             |

| ひま中医苔大学 网上査询系 Stangdong University of Traditional Chinese Medicine | < <p>统V6.0</p>        | <b>企</b><br>我的首页 | ▲<br>个人项目 | <b>。</b><br>个人收入 |
|--------------------------------------------------------------------|-----------------------|------------------|-----------|------------------|
| ▶ 返回 >>实时项目余额信息                                                    |                       |                  |           |                  |
| 部门编号: 006                                                          | 部门名称: 财务处             |                  |           |                  |
| 项目编号: 206000                                                       | 项目名称: 财务运转经费          |                  |           |                  |
| 项目负责人: (60                                                         | 项目余额: 🐂 🖬 🗖 元         | 当前可用余额:          | 元         |                  |
| 其中:                                                                |                       |                  |           |                  |
| 项目冻结金额: 0.00元                                                      | 网报已提交未制单: 90.00元      | 申报已提交未制单:        | 1,062.00元 |                  |
| 项目超支说明: 该项目不允许超支!                                                  | 超支金额: 0.00            |                  |           |                  |
|                                                                    |                       |                  |           |                  |
| 说明:当前可用余额 = 项目余额 - 项目冻结金                                           | 额 - 网报已提交未制单 - 申报已提交未 | 時制单 + 超支金额       |           |                  |

如图所示,"项目余额"为当前账面金额,"当前可用余额"可参考"说 明"公式。其中,"项目冻结金额"为在耗材平台消费未在财务处制单的业务 总金额,"网报已提交未制单"金额为在网上报账系统填报单据,未在财务处 制单的业务所占总金额,"申报已提交未制单"金额为在网上申报系统填报单 据,未在财务处制单的业务所占总金额。

提示: "网报已提交未制单"和"申报已提交未制单"均会占据项目额度,请 经办人及时办理相关业务,如不需办理,请及时在系统中删除此项业务。

#### 三、个人项目

#### 3.1 个人往来款

点击菜单【个人项目】→【个人往来款】进入操作界面;主要查询当前登 录教工在指定时间段的未还往来款和全部往来款信息。查询条件默认截止日期 为当前系统时间,单击日期数据框将弹出如下日历控件,指定好日期后控件将 自动关闭,日期栏填好选定的日期。

| 清空  |     |      |     | an. |    | 关闭  |
|-----|-----|------|-----|-----|----|-----|
| <上月 | 3   | 本    | B   |     |    | 「月> |
| 10  | 五月、 | 2020 | ) 🗸 |     |    |     |
| 日   |     | =    | -   | 四   | Æ  | 六   |
|     |     |      |     |     | 1  | 2   |
| 3   | 4   | 5    | 6   | 7   | 8  | 9   |
| 10  | 11  | 12   | 13  | 14  | 15 | 16  |
| 17  | 18  | 19   | 20  | 21  | 22 | 23  |
| 24  | 25  | 26   | 27  | 28  | 29 | 30  |
| 31  |     |      |     |     |    |     |

| 委文排   | <b>討策选:</b> オ | k 还暂付款 | r 🗸  |      | 起始日期: |       | 截止日期 | 2020-05 | 5-08       | 遭     | 询     |
|-------|---------------|--------|------|------|-------|-------|------|---------|------------|-------|-------|
| 汇总数   | 居             | 报表     |      |      |       |       |      |         |            |       |       |
| 凭证日期  | 凭证编号          | 部门编号   | 部门名称 | 项目编号 | 项目名称  | 项目负责人 | 摘要   | 借款金额    | 还款金额       | 借款余额  | 对冲导   |
|       |               |        |      |      |       |       |      |         |            |       |       |
|       |               |        |      |      |       |       |      |         |            |       |       |
|       |               | -      |      |      | 1     |       |      | 1.7     | 1          | 77 77 |       |
|       |               |        |      |      |       |       |      |         |            |       |       |
|       |               |        |      |      |       |       |      |         |            |       |       |
|       |               |        |      |      |       |       |      |         |            |       |       |
|       |               |        |      |      |       |       |      |         |            |       |       |
| ä₩ 10 | 友记录           | ett    | 1 页  | 每1页  |       |       |      | ы       | <b>ч н</b> | 1     | 剧化 结合 |

#### 3.2 个人项目余额

点击菜单【个人项目】→【个人项目余额】进入操作界面,系统默认显示 当前登录教工所负责的全部项目截止到当前登录年月的年初、往来、收支、结 余金额数,每行最右边的列提供具体查询往来、收支、科目汇总、额度明细的 链接。用户可以自己指定是否累计、是否按项目大类统计、余额为零是否显示、 显示哪些项目(个人、公共或全部)等查询选项。

|    |                 | 10.4       |      |     | SWARD PARTICLE | 1.16 | N 151.552 | al constant |     | an an an an an an an an an an an an an a | 1999 - 1997 - 1997 - 1997 - 1997 - 1997 - 1997 - 1997 - 1997 - 1997 - 1997 - 1997 - 1997 - 1997 - 1997 - 1997 - |    | 101 |      |          |
|----|-----------------|------------|------|-----|----------------|------|-----------|-------------|-----|------------------------------------------|----------------------------------------------------------------------------------------------------|----|-----|------|----------|
| 3  | C总数据            | 报表         |      |     |                |      |           |             |     |                                          |                                                                                                    |    |     |      |          |
| 大类 | 大类 部门号/项目号 项目名称 |            | 年初   |     | 往来             |      | 收支        |             | 结余  | :                                        |                                                                                                    |    | 链接  |      |          |
|    |                 |            | 项目余额 |     | 借款余额           | 借款   | 还款        | 收入          | 支出  | 项目余额                                     | 借款余额                                                                                                    |    |     |      |          |
| 预算 | 006/206000      |            |      |     |                |      |           | nn.linni 00 | .53 | 0.47                                     |                                                                                                    | 往来 | 收支  | 科目汇总 | 额度 冻结 转账 |
|    | 预算台             | tit .      | 0    | .00 | 0.00           | 0.00 | 0.00      |             | .53 | 0.47                                     | 0.00                                                                                                    |    |     |      |          |
| 其他 | 006/11206       | 1          |      | .00 |                |      |           |             |     | 6.00                                     |                                                                                                    | 往来 | 收支  | 科目汇总 | 额度 冻结 转账 |
| 其他 | 006/301006      |            | •    | .75 |                |      |           |             |     | 1.75                                     |                                                                                                    | 往来 | 收支  | 科目汇总 | 额度 冻结 转账 |
| 其他 | 006/406000      | !          |      | .74 |                |      |           |             | .00 | 1 7.74                                   |                                                                                                    | 往来 | 收支  | 科目汇总 | 额度 冻结 转账 |
| 其他 | 006/606000      | 1          |      | .16 | 00.0           |      |           | 39          |     | 6.55                                     |                                                                                                    | 往来 | 收支  | 科目汇总 | 额度 冻结 转账 |
|    | 其他台             | tit        |      | .65 | .00            | 0.00 | 0.00      | 39          | .00 | 0.04                                     | 00.                                                                                                    |    |     |      |          |
|    | 财务处             | <b>总</b> 计 |      | .65 | .00            | 0.00 | 0.00      | 1 1 1 39    | .53 | 1 0.51                                   | 00.                                                                                                    |    |     |      |          |
|    | 总计              | ł          |      | .65 | 00.0           | 0.00 | 0.00      | 39          | .53 | 1 0.51                                   | .00                                                                                                    |    |     |      |          |
|    |                 |            |      |     |                |      |           |             |     |                                          |                                                                                                    |    |     |      |          |

#### 3.3 项目明细账

点击菜单【个人项目】→【项目明细账】进入操作界面,系统默认起始年 度和截止年度为当前年度,起始月份为 01,截止月份为当前月。选择部门和项 目后单击查询按钮,系统将查询网上查询数据库,显示出相应项目在指定时间 段的项目明细账。

| 起始年<br>截止年<br>面目属性 | 度: 202<br>度: 202<br>: 〇 <b>个</b> | 20 ✓<br>20 ✓ | 起始)<br>截止) | 月份: 01<br>月份: 05 | ~   | 摘要:<br>是? | 5包含往来款        | : ④是 〇否              | 是否包含 | 未复核: ④是 ) | oa | 查询   |
|--------------------|----------------------------------|--------------|------------|------------------|-----|-----------|---------------|----------------------|------|-----------|----|------|
| 部门代码               |                                  | 部            | ·]名称       | 53<br>           | □全选 | 项目大类      | ~             | 项目代码                 |      | 项目名和      | jr |      |
| 006                | 财务处                              |              |            |                  |     | 预算        |               | 070106               |      |           |    |      |
| 020                | 科研处                              |              |            |                  |     | 预算        | 1             | 070 <mark>506</mark> |      |           |    |      |
|                    |                                  |              |            |                  |     | 预算        |               | 206000               |      |           |    |      |
|                    |                                  |              |            |                  |     | 代管        | 1             | 906001               |      |           |    |      |
|                    |                                  |              |            |                  |     | 其他        |               | 11206                | 1    |           |    |      |
| 汇总数                | 据                                | 报表           |            |                  |     |           |               |                      |      |           |    |      |
| 凭证日期               | 9                                | 凭证编号         | 摘要         | 科目编号             | 科目名 | 3称        | 项目借款          | 项目还款                 | 项目支出 | 项目收入      | 余额 | 凭证信息 |
|                    |                                  |              |            |                  |     |           |               |                      |      |           |    |      |
| <                  |                                  |              | 10 Q       |                  |     | 포즈 L      | <b>51 5 5</b> |                      |      |           | 1. |      |

#### 3.4 项目预算执行

点击菜单【个人项目】→【项目预算执行】进入操作界面,选定部门、项

目后单击【查询】按钮,系统会显示出项目预算科目、额度、支出、结余和执 行比例信息。

|            |          | シ王即 |                        |                         |                           |                | -0.5   |
|------------|----------|-----|------------------------|-------------------------|---------------------------|----------------|--------|
| 部门代码       | 部门名称     | R   | 项目大类                   | ✓ 项目代码                  |                           | 项目名称           |        |
| 006 财务处    | 2        |     | 预算                     | 070106                  |                           |                |        |
| 020 科研划    | <u>-</u> |     | 预算                     | 070506                  |                           |                |        |
|            |          |     | 预算                     | 206000                  |                           |                |        |
|            |          |     | 代管                     | 906001                  |                           |                |        |
|            |          |     |                        |                         |                           |                |        |
|            |          |     | 其他                     | 11206                   |                           |                | •      |
|            |          |     | 其他<br>起始年度: 20         | 11206<br>020 <b>~</b> 者 | <b>王王王王</b><br>战止年度: 2020 | ✔ 査 询 打        | ÷<br>٩ |
| 汇总数据       | 报表       |     | 其他<br>起始年度: 20         | 11206<br>020 <b>、</b> 春 | Life: 2020                | ✔ _ 査 询 打      | 印      |
| 汇总数据<br>项目 | 报表       | 算额度 | 其他<br>起始年度: 20<br>预算支出 | 11206<br>〕220 <b> </b>  | 2020 预算结余                 | ✓ 查询 打<br>执行比例 | 印      |
| 汇总数据<br>项目 | 报表 预约    | 算顏度 | 其他<br>起始年度: 2(<br>预算支出 | 11206<br>020 		 書       | 送止年度: 2020           預算結余 | ✓ 查询 打<br>执行比例 | ¢۵     |
| 近总数据       | 报表 预     | 算额度 | 其他<br>起始年度: 20<br>预算支出 | 11206<br>D20 文 書        | 选止年度: 2020       預算結余     | ✓ 查询 打<br>执行比例 | ED     |

#### 3.5 暂存款查询

点击菜单【个人项目】→【暂存款查询】进入操作界面,指定起始日期、 截止日期,金额条件和对方单位条件,单击【查询】按钮,系统将显示出符合 条件的全部到款信息。

| 起始日期: 2019-05-01 | 截止日期: 2020-05-08 金 | 额 = V 对方单位 | 6  | 査  |
|------------------|--------------------|------------|----|----|
| 汇总数据 报表          |                    |            |    |    |
| 凭证日期             | 对冲号                | 对方单位       | 金额 | 摘要 |
|                  |                    |            |    |    |
|                  |                    |            |    |    |
|                  |                    |            |    |    |
|                  |                    |            |    |    |
|                  |                    |            |    |    |
|                  |                    |            |    |    |
|                  |                    |            |    |    |
|                  |                    |            |    |    |

#### 四、个人收入

#### 4.1 工资信息

菜单【个人工资】→【工资信息】进入操作界面,系统默认显示当前年度1月到当前月的工资详细信息,每月显示一行,可打印或导出。

| <ul> <li> <b>企东中医药大</b>等         <i>网上查询系统V6.0</i> </li> </ul>                  | <b>企</b><br>我的首页 |          | <b>必</b><br>个人收入 |
|---------------------------------------------------------------------------------|------------------|----------|------------------|
| 査词年份: 2022 ▼ 起始月份: 01 ▼ 載止月份: 03 ▼ 査 询                                          |                  |          |                  |
| ▶ [01,在职] 信息                                                                    |                  |          |                  |
| 打印。导出                                                                           |                  |          |                  |
| 月 应发合计 岗位工资 解吸工资 基础续效 考勤缺效 奖励缺效1 韩岗津贴 住房补贴 物业补贴 基础续效奖 个税 公积金 养老保险 职业年金 医疗保险 失业保 | 鱼 其他扣款 应         | 加合计 实发金额 | 公积金账号            |
|                                                                                 |                  |          |                  |
|                                                                                 |                  |          |                  |
|                                                                                 |                  |          |                  |
| ।<br>।<br>।                                                                     |                  |          | Þ                |

#### 4.2 其他收入明细

点击菜单【个人工资】→【其他收入明细】进入操作界面,系统默认显示 当前年度截至到当前月每月的其他收入信息。

| <ul> <li>シムタ中医药大学 网上查询系统V6.0</li> <li>Stangeorg University of TradeGonal Chinese Medicine</li> </ul> | 金  |             | <b>必</b><br>个人收入 |
|----------------------------------------------------------------------------------------------------|----|-------------|------------------|
| 牧工其他收入明细                                                                                             |    |             |                  |
| 人员:<br>起始年度: 2022 ▼ 起始月份: 01 ▼ 截止年度: 2022 ▼ 截止月份: 03 ▼                                               | 查询 | 打印          | 年终奖>>            |
|                                                                                                    | 広亜 | <b> ◆</b> 新 | 大次灯道 空发          |
|                                                                                                    | 2  | 5           |                  |
|                                                                                                    |    |             |                  |

#### 4.3 教工年度收入汇总

点击菜单【个人工资】【教工年度收入汇总】进入操作界面,系统默认显 示当前登录人当前年度的工资信息和其他收入信息。

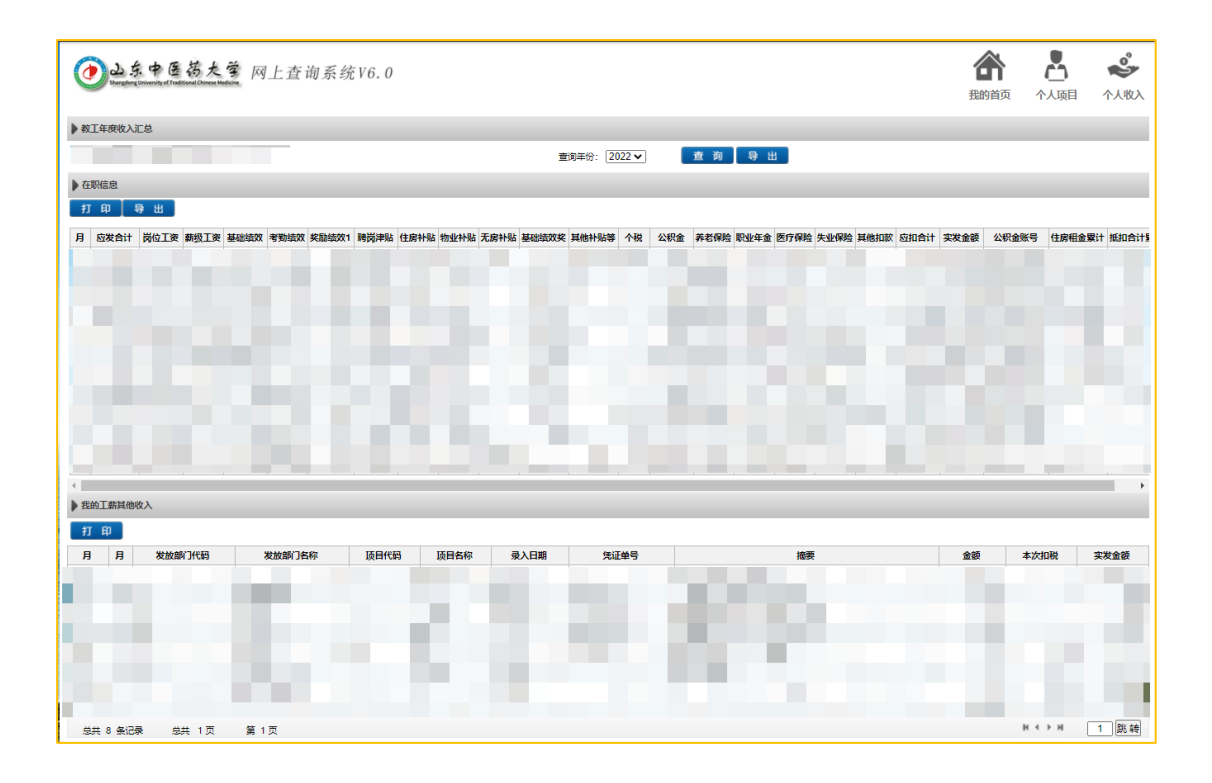